## **Tablet-Bestellungen & QR-Code scannen**

## Wie gehe ich vor?

1. Führen Sie wie gewohnt eine Tablet-Bestellung auf Ihrem Tablet aus. Bitte nutzen Sie dafür ausschließlich das Tablet und nicht Ihre Kasse.

2. Auf der letzten Bestellbestätigungs-Seite wird Ihnen ein QR-Code angezeigt. Bitte klicken Sie diesen nicht weg und gehen Sie sofort zur Kasse!

3. Öffnen Sie einen neuen Verkauf und scannen Sie den QR-Code auf Ihrem Tablet. Sie brauchen an dieser Stelle nicht sofort kassieren, falls Sie noch etwas Zeit benötigen. Der Bon wird nach dem Scan automatisch geparkt.

4. Nun öffnet sich der zu bezahlende Bon. Bitte wundern Sie sich nicht, da die einzelnen Artikel hier nicht aufgeführt sind. Die Mwst. wird hier nicht ausgewiesen, da diese auf der Rechnung im Tablet aufgeführt wird. Der Bon ist wie ein Zahlungsausgleich zu verstehen.

5. Nun kassieren Sie den Bon wie gewohnt mit dem gewünschten Zahlungsmittel.

6. Die Bestellung wird automatisch an die Zentrale übermittelt.

## Wo kann ich meine Bestellungen nachträglich einsehen?

Sie finden alle Bestellungen und die dazugehörigen Rechnungen unter dem Button Bestellungen im Shop oder in Ihrem FilialNet -> Kachel Bestellungen

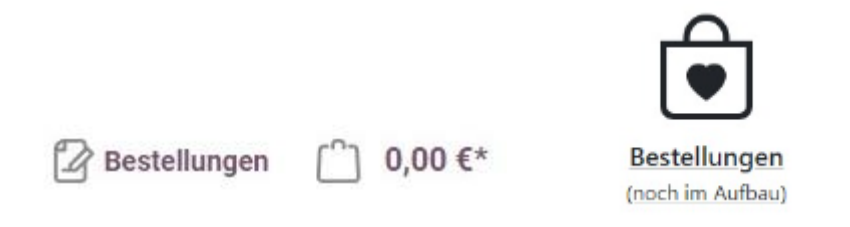

Bei zukünftigen Retouren können Sie hier die gezahlten Preise der Artikel einsehen. Die Bestellnummer finden Sie auf dem Kassenbon des Kunden.